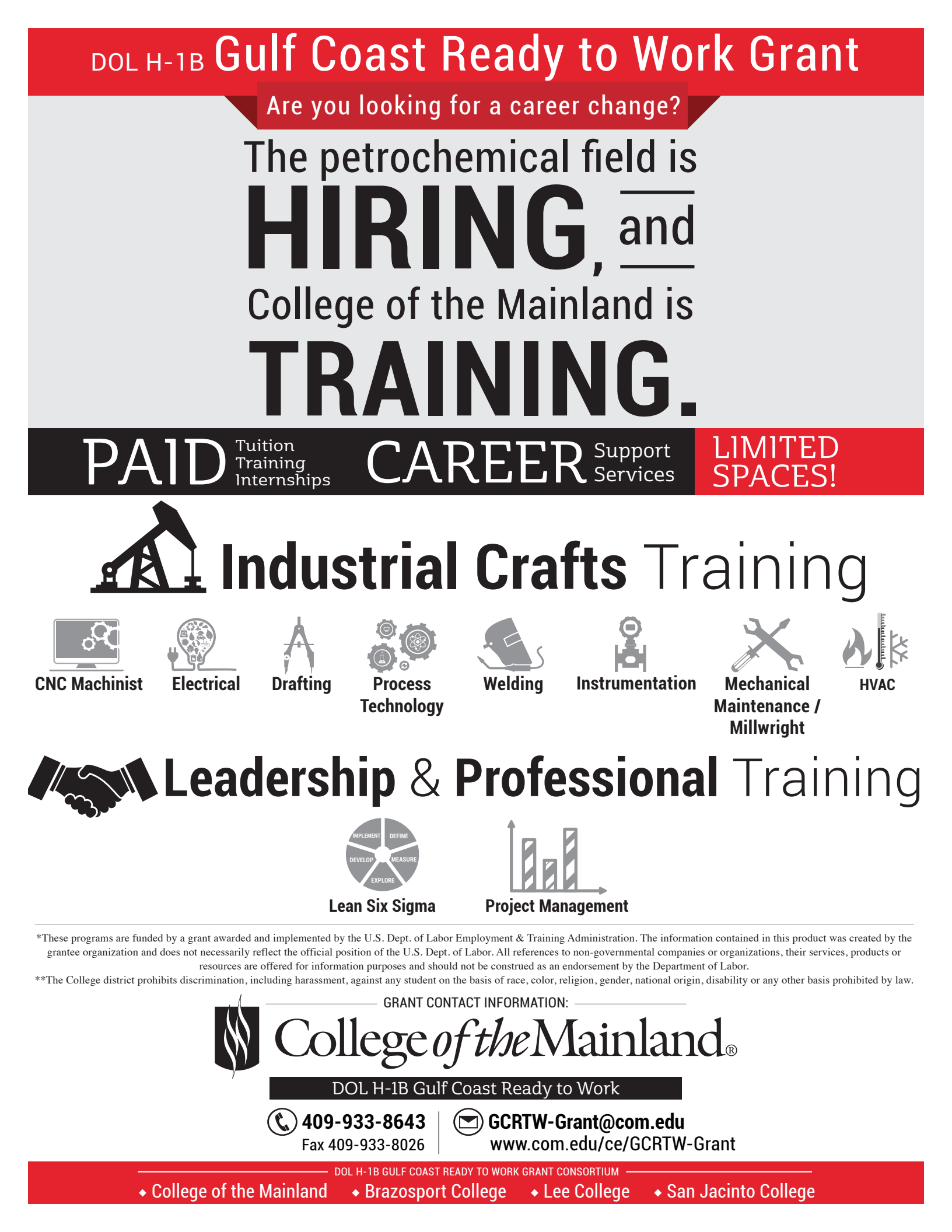

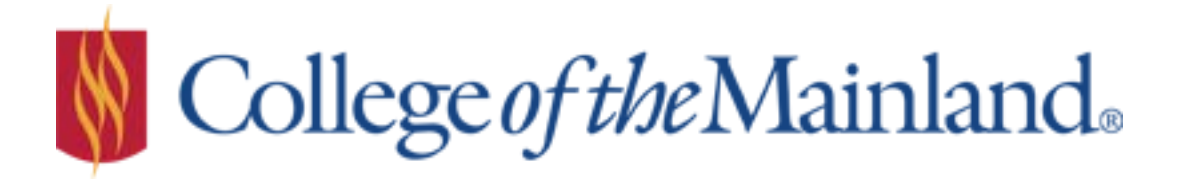

### Gulf Coast Ready to Work Grant Checklist

- 1. Complete the application in its entirety (indicate N/A if it does not apply)
- 2. Copy/picture of degree or transcripts at minimum high school or equivalent (unofficial is fine)
- 3. Current Resume
- 4. Provide documentation of drug screen and background check **AFTER staff determines eligibility.** Background instructions)
  - a. May be waived if employer submits documentation directly to grant staff and if testing was completed within last 12 months.
- All participants must register with Workforce Solutions: (<u>https://wit.twc.state.tx.us/WORKINTEXAS/wtx?u=1420490300610&pageid=JV\_USE\_AGREE\_MENT</u>)
  - a. Be sure to print and submit the Create Logon Confirmation Page with your application
- 6. Proof of Selective Service registration
- 7. Employment and Training Plan

### AND

One of the **<u>numbered</u>** options below (**originals must be brought in to be validated**):

- 1. U.S. Passport
- 2. Driver's license and birth certificate
- 3. Driver's license and SSN Card
- 4. Permanent Resident Card

**Veterans and Eligible Spouses** must submit one of the following(veterans preference will be given to eligible participants):

- 1. DD214 with Character of Discharge
- 2. Orders documenting call to Active status from reserve
- 3. Veterans Disability Eligibility Letter

Note - The grant staff may request more information or testing in addition to these requirements.

Individuals interested in applying are required to submit <u>legible</u> copies (via scan or fax transmission) to Grant staff at (<u>GCRTW-Grant@com.edu</u>). Please contact grant staff via email **prior** to submission in order to be issued a password for your documents. If you would like to submit documents in person, please do so between (8 am - 4 pm, Mon - Fri) and bring them to the Industrial Education Building located on College of the Mainland's Main Campus (1200 N. Amburn Road, Texas City, TX 77591).

\*\*Please note that meeting qualifications or being determined eligible does not guarantee admittance into the programs nor any obligation to provide services and/or training through the DOL H-1B GCRTW Grant.

For examples go to www.com.edu/ce/gcrtw-grant/examples

| To be consi<br>conditions | dered for the GCRTW Grant a participant must meet the following at the time of enrollment                                                                                                    |
|---------------------------|----------------------------------------------------------------------------------------------------|
| (Please INIT              | TIAL only ONE selection):                                                                                                    |
|                           | (200) Unemployed: An individual without a job for fewer than 27 consecutive weeks, but not underemployed or long-term unemployed; <b>OR</b>                                                                                                    |
|                           | (204) Long Term Unemployed: An individual without a job for 27 weeks or more; <b>OR</b>                                                                                                    |
|                           | (202) Underemployed: An individual who lost their job during or after the recent<br>recession (commencing from Dec. 1, 2007 forward) and have obtained only<br>episodic, short-term, or part-time employment but have not reconnected with a<br>full-time commensurate with the individual's level of education, skills and<br>previous wage or salary earned prior to the individual's loss of permanent<br>employment for 27 consecutive weeks |
| I,                        | , attest that the information I have provided on these forms                                                                                                    |
| is accurate, c            | urrent, and honest. I further confirm that I understand and agree to all expectations                                                                                                    |
| of truthfulnes            | ss and candidness related to the information I have provided herein, and recognize                                                                                                    |
| that my failu             | re to fully disclose accurate, current, and honest information could result in my                                                                                                    |
| exclusion fro             | m participation or even criminal and civil penalties. I also am currently not                                                                                                    |
| participating             | in another DOL grant at any other college. Lastly, I understand that my                                                                                                    |
| information               | may be shared between the partner colleges and with the Department of Labor and                                                                                                    |
| other related             | parties to track the program's progress. I consent to this sharing of my                                                                                                    |
| information               | only as it relates to the project.                                                                                                    |
| SIGNATUR                  | E DATE<br>(Digital Signatures are NOT acceptable)                                                                                                    |

**Gulf Coast Ready to Work Grant** A U.S. Department of Labor/Employment and Training Administration Grant

| <b>IDENTIFYING INFORMATION:</b>                                                                                                    | (114) CHECK HIGHEST EDUCATION LEVEL ATTAINED:                                                                                                    |
|----------------------------------------------------------------------------------------------------|----------------------------------------------------------------------------------------------------|
| Name:                                                                                                    | (Check one selection only for highest level completed or<br>enter number of post high school years completed)                                                                                                    |
| Street Address                                                                                                    | Number of college, or full-time technical or                                                                                                    |
| City, State, Zip                                                                                                    | Bachelor's Degree                                                                                                    |
| Phone Number                                                                                                    | High School Diploma                                                                                                    |
| Alternate Phone Number                                                                                                    | Other Post-Secondary Degree or Certification                                                                                                    |
| E-mail Address                                                                                                    | Associate's Diploma or Degree                                                                                                    |
|                                                                                                    | diploma (non-degree)                                                                                                    |
| <b><u>REFERRED BY</u></b> – List who or what organization referred you                                                                                     | (200) Employment Status at Participation:                                                                                                    |
| Name:                                                                                                    | EmployedEmployedEmploy_E |
| U.S. CITIZENSHIP                                                                                                    | of Employment or Military separation                                                                                                    |
| Are you a U.S. Citizen? Yes No                                                                                                    | Not Employed                                                                                                    |
| Are you a permanent resident? Yes No                                                                                                    | EXPERIENCE: Do you have:                                                                                                    |
| (101) Social Security:                                                                                                    | Experience in the oil and gas industry? YesNo                                                                                                    |
| (102) Selective Service Status: Yes No                                                                                                    | fabrication, mechanical skills, etc.)? Yes No                                                                                                    |
| (103) Date of Birth:                                                                                                    | Experience with computers, tablets, software, specialty hardware,                                                                                                    |
| (104) Gender: Male Female                                                                                                    | and electronic devices? Yes No                                                                                                    |
| (105) Individual w/Disability (Physical or Mental Impairment – disclosure is used for federal reporting purposes and will not impact your participation.): | What types?                                                                                                    |
| Do you have any disabilities?                                                                                                    |                                                                                                    |
| Yes No Do not wish to disclose                                                                                                    | TRAVEL:                                                                                                    |
| (106) ETHNICITY (Please check one.)                                                                                                    | If you are approved for an internship, are you willing to travel?                                                                                                    |
| Hispanic or Latino Yes No                                                                                                    | YesNo How far?miles                                                                                                    |
| (107-111) RACE (Please check all that apply.)                                                                                                    | Are you willing to relocate throughout the Houston Metro Service<br>Area? Yes No                                                                                                    |
| American Indian or Alaskan Native (107)<br>Asian (108)<br>Black or African American (109)<br>Native Hawaiian or Other Pacific Islander (110)               | <b>EMPLOYMENT OUTLOOK</b> : The grant provides Career<br>Preparation. Please advise what level of support that you feel you<br>may need in the following areas:                                                                                                    |
| White (111)                                                                                                    | Job search strategies: Some Moderate Significant                                                                                                    |
| (113) ELIGIBLE VETERAN STATUS (Must be other than                                                                                                    | Use of Social Media: Some Moderate Significant                                                                                                    |
| dishonorably discharged. Check one below):                                                                                                    | Resume Prep/Review: Some Moderate Significant                                                                                                    |
| Yes, Service for a period of less than or<br>equal to 180 days                                                                                             | Application Completion: Some Moderate Significant                                                                                                    |
| Yes, Service for a period of more than 180 days                                                                                                    | Interview Techniques: Some Moderate Significant                                                                                                    |
| Yes, Spouse of an eligible veteran                                                                                                    | Follow-up Strategies: Some Moderate Significant                                                                                                    |
| No                                                                                                    |                                                                                                    |
| DRIVER'S LICENSE- Do you have a valid State Issued Driver's License? Yes No State:                                                                         | College of the Mainland is committed to equal employment opportunity<br>for all students, employees, and applicants without regard to race, creed,<br>color, national origin, citizenship status, age, disability, pregnancy,<br>religion, gender, sexual orientation, gender expression or identity,<br>genetic information, marital status, or veteran status in accordance with<br>applicable federal and state laws. No person including students, faculty,<br>staff, part-time, and temporary workers will be excluded from                                                                                                    |
| ONLY COMPLETE APPLICATIONS WILL BE<br>CONSIDERED FOR ELIGIBILITY FOR GRANT FUNDING.                                                                        | participation in, denied the benefits of, or be subjected to discrimination<br>or harassment under any program or activity sponsored or conducted by<br>the College of the Mainland on the basis of the categories listed.                                                                                                    |
| This confidential information is requested to comply with federal reporting requirements of the U.S. Department of Labor.                                  |                                                                                                    |

### Employment and Training Plan

| Name:                                                                                    | Dat                                                                    | e:                                                                  |
|------------------------------------------------------------------------------------------|------------------------------------------------------------------------|---------------------------------------------------------------------|
| Congratulations on starting you<br>Employment and Training plan<br>achieving your goals. | ur new plan for your future. When to take with you. It will serve as a | you finish, you will have an<br>a guide to help you on your path to |
| I have the most experience d                                                             | loing this type of work (Choose                                        | 1 or more):                                                         |
| Working with People                                                                      | Working with Things                                                    | Working with Data                                                   |
| Three Occupations that I wou                                                             | uld like to explore further are:                                       |                                                                     |
| 1                                                                                        |                                                                        |                                                                     |
| 2                                                                                        |                                                                        |                                                                     |
| 3                                                                                        |                                                                        |                                                                     |
| My top three areas of Trainin                                                            | ig are:                                                                |                                                                     |
| 1                                                                                        |                                                                        |                                                                     |
| 2                                                                                        |                                                                        |                                                                     |
| 3                                                                                        |                                                                        |                                                                     |
|                                                                                          |                                                                        |                                                                     |

### **My Training and Employment Goals**

| Short Term Goal | (6 months - 1 | year):_ |
|-----------------|---------------|---------|
|-----------------|---------------|---------|

Long Term Goal (2 - 5 years): \_\_\_\_\_

Every long-term goal is made up of many short term goals and steps. As you get closer to your long-term goal, you will set new short term goals. The steps I need to take now to reach my long-term goals are:

| Step | Date to complete step |
|------|-----------------------|
| 1.   |                       |
| 2.   |                       |
| 3.   |                       |
| 4.   |                       |

### Participant Expectations

- I. Please complete the GCRTW application packet
  - a. Supporting documentation
    - i. College transcripts (Unofficial are fine) or copy/picture of your degree/certification
    - ii. Current Resume
    - iii. Printed Confirmation of workintexas.com registration
    - iv. Successful Drug Screen/Background Documentation
    - v. Documentation of age and citizenship
      - 1. Copy of U.S. Passport
      - 2. Copy of driver's license AND birth certificate
      - 3. Copy of driver's license AND SSN Card
      - 4. Copy of Permanent Resident Card
      - 5. Selective Service (men only)
    - vi. Veterans and Eligible Spouses
      - 1. DD214 with character of discharge
      - 2. Orders
      - 3. Disability eligibility letter
  - b. Applications/documents can be submitted via email (contact grant staff for password), fax or in person.
  - c. Only submit documents to grant staff.
  - d. It is the participant's responsibility to ensure receipt of an email which documents grant approval and then a written confirmation that you are, indeed, included on the roster. Recommend Weekly follow-up.
- II. Assessment Testing An assessment test may be required by the Grant in order to assess a participant's skills and evaluate for individualized training program. Scores must be returned to Grant staff.
- III. Course Selection–Email program course requests to <u>GCRTW-Grant@com.edu</u>
  - a. If you commit to and are registered for a class and must cancel, notification must be made via email at least 1 week before the class start date. It is the participant's responsibility to ensure staff received email.
  - b. If you commit and no-show without the appropriate notice, you will not be eligible to participate in additional grant activities or funding. Grant will not pay for same class more than once.
  - c. If you have an emergency situation that can be documented, staff will review on a case-by-case basis
  - d. Attendance, classroom etiquette, and completion is expected for all classes. Excessive absences (lost hours) will result in a non-mastery (non-passing) grade, which renders the participant ineligible to sit for certification exams where applicable and/or will not receive certificate of completion/course credit.
    - 1. This includes Virtual Courses because, as for the grant purposes, attendance is still mandatory and online participants must show some form of log on attendance.
    - 2. DO NOT leave materials/books in the classroom
  - e. You will receive an email notification to prepare for your class about one week prior to start date.
- IV. Certification Exams (Where Applicable)
  - a. In order to sit for the certification exam you must successfully complete the course.
  - b. In order to take your next course, you must successfully pass the certification exam to the first course. I
- V. understand and consent to receive regular email and phone contact from the grant staff throughout the life of the project and submit all copies of certificates of completion/grades/attendance records immediately upon completion of course or when requested.

# COMPANY LETTERHEAD

# IS PLACED HERE

### AFFIRMATION OF EMPLOYER ADMINISTERED DRUG AND/OR BACKGROUND CHECK

| Employee's<br>Name:                    | Date of Birth &<br>Last 4 of Social:                                                         |     |
|----------------------------------------|----------------------------------------------------------------------------------------------|-----|
| I affirm that our employee (type name) | r                                                                                            | าลร |
| successfully completed the following:  |                                                                                              |     |
|                                        | <ul> <li>Drug and Background Screen</li> <li>Drug Screen Only</li> <li>Background</li> </ul> |     |
| Date of Screen:                        |                                                                                              |     |
| Name &<br>Authorized<br>Signature:     | Date Signed:                                                                                 |     |

This sample form is to be given to the Human Resources (HR) department as a guideline for the affirmation of a completed drug and background screen conducted by the organization. HR will submit the affirmation of a completed drug and background screen form to our office on company letterhead by either email <u>GCRTW-Grant@com.edu</u> or fax (409) 933-8026 to be considered valid. Information submitted that is not on company letterhead or delivered by applicant cannot be accepted.

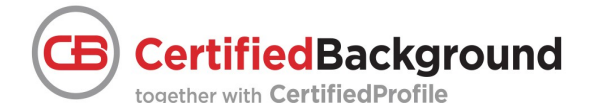

College of the Mainland – H-1B - GCRTW

Instructions for Order Placement

### Welcome to CertifiedProfile!

When you place your initial order, you will be prompted to create your secure CertifiedProfile account. From within your CertifiedProfile, you will be able to:

- ✓ View your order results
- ✓ Manage the requirements specific to your program

to place your order, go to <u>www.certifiedprofile.com</u>

- $\boldsymbol{\checkmark}$  Complete tasks as directed to meet deadlines
- $\boldsymbol{\checkmark}$  Upload and store important documents and records
- ✓ Place additional orders as needed

| Password         | LOGIN                                        |
|------------------|----------------------------------------------|
| Forgot Password? |                                              |
| Package Code     | GO                                           |
|                  | Password<br>Forgot Password?<br>Package Code |

In the "Place Order" field, enter the following package code specific to your school and program:

OF71bgdt – Background Check + Drug Test \*\$58.40 OF71bg – Background Check Package ONLY \*\$31.40 OF71dt – Drug Test Package ONLY \*\$27.00

\* - This is the price that you the customer must pay (depending on test required) as part of the eligibility requirements for the H-1B program. Payment can be made either by electronic check or credit/debit card.

**C**uring order placement you will be asked for personal identifying information needed for security or compliance purposes. Supplying accurate and comprehensive information is important to the speed in which your order is completed.

the email address you use when placing your order will become your username for your CertifiedProfile and will be the primary form of communication for alerts and messages.

TO-DO LISTS

**y**ou can respond to any active alerts or To-Do List items now, or return later by logging into your CertifiedProfile. You will receive alerts if information is needed to process your order. Access your CertifiedProfile anytime to view order status and completed results. Authorized users at your school will have access to view your compliance status from a separate CertifiedBackground portal.

> Your CertifiedProfile Service Desk is available to assist you via phone, chat and email Monday-Friday 8am-8pm & Sunday 10am- 6:30pm EST 888-914-7279 or cpservicedesk@certifiedprofile.com

We will review your results along with your application, then communicate acceptance or denial into the H-1B program.

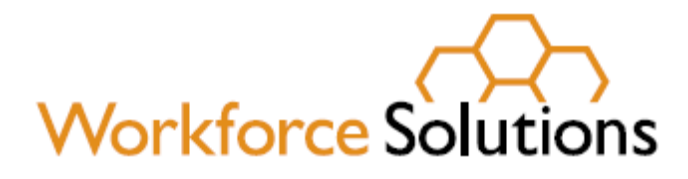

## All participants must register with Workforce Solutions (see attached instructions on how to register):

https://wit.twc.state.tx.us/WORKINTEXAS/wtx?u=1420490300610&pa geid=JV\_USE\_AGREEMENT

If you have already registered with Workforce Solutions, please include a print out of your WorkinTexas homepage with application

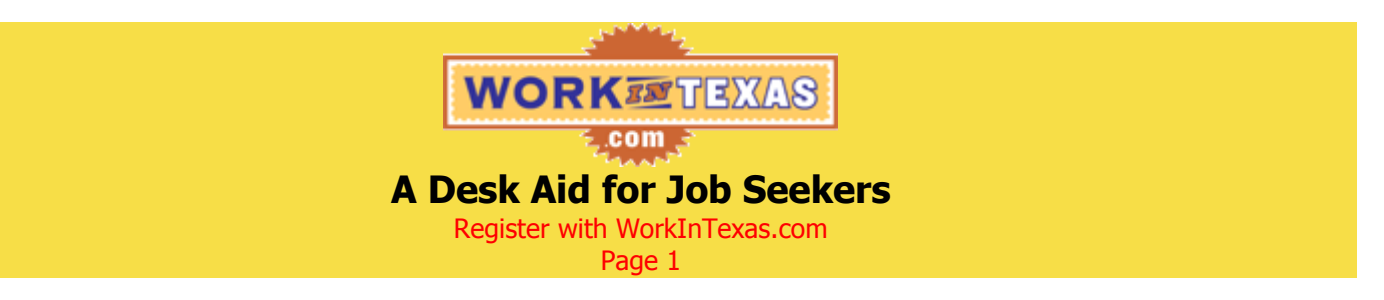

\*Notes Do NOT use the Back Button while in WorkInTexas.com. This may cause you to lose information you have entered.

Throughout the registration process, fields with a red asterisk are required fields.

**Avoid locking yourself out.** If you enter incorrect logon information 2 times, use the FORGOT PASSWORD link to reset your password. If you try a 3<sup>rd</sup> time and you are wrong again, Workforce Center Staff will have to reset you.

- Step 1:If at the workforce center, click on the Internet Explorer icon on the desktop and then click on<br/>the WorkInTexas.com icon on the Workforce Center Home Page.If accessing the internet from any other location, go to <a href="https://www.workintexas.com">www.workintexas.com</a>.
- Step 2: Click on the blue "Job Seeker Registration >" button.
- Step 3: Read the Job Seeker Use Agreement and click the "I Accept" button.
- Step 4: Complete the Create Logon screen and click "Next."
  - Create your User ID and password with things you will remember.
  - When selecting security question, we recommend you do not use a question that involves a favorite as favorites often change.

#### Step 5: Review the Create Logon Confirmation screen and click "Next."

- If you have not already done so, make a note of your User ID for log on later.
- Step 6: If you entered your social security number on the Create Logon screen, skip to Step 7. If you did not enter your social security number on the Create Logon screen, you will be on the Registration-Social Security Number screen. Review and complete, if applicable, and click "Next" to continue.
  - If you are filing for Unemployment Insurance, failure to provide your social security number will result in the delay or denial of your benefits.
- Step 7: On the Registration Introduction page, click the "Continue Registration" button on the right hand side of the screen under the Work Registration header.
- Step 8: Complete the Registration Step 1 of 5 Personal Information screen and click "Next."
- Step 9: Complete the Registration Step 2 of 5 Contact Information screen and click "Next."
- Step 10: If the address you entered matches your address as listed with the US Postal Service, you will be on the Registration Step 3 of 5 Additional Information screen and can skip to Step 11.
  - If the address you entered does not match your address as it is listed with the US Postal Service, you will be on the Address Confirmation screen. Review, select the address you wish to have on mail sent to you and click "Next.
- Step 11: Complete the Registration Step 3 of 5 Additional Information screen and click "Next."
- Step 12: If you indicated U.S. Military Information was not applicable on the Registration Step 3 of 5 -Additional Information screen in Step 11 above, skip to Step 13.
  - If you indicated you are a U.S. Military Veteran, complete the Military Details Veteran Acknowledgement screen and click "Next" and then complete the Military Details – Veteran screen and click "Next."
  - If you indicated you are a Qualified Spouse, complete the Military Details Veteran Acknowledgement screen and click "Next" and then complete the Military Details – Qualified Spouse screen and click "Next."
  - If you indicated you are Currently on U.S. Military Active Duty, complete the Military Details Veteran Acknowledgement screen and click "Next" and then complete the Military Details – Transitioning Service Personnel Details screen and click "Next."

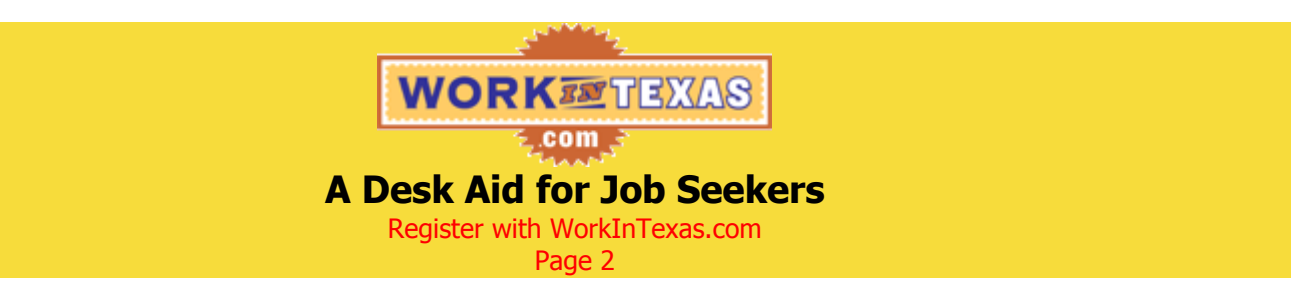

- Step 13: If you indicated Earned more than half of your wages in the last 12 months in Farm Work or Food Processing? was not applicable on the Registration - Step 3 of 5 - Additional Information screen in Step 11 above, skip to Step 14.
  - If you indicated Farm Work, complete the Farmwork Details screen and click "Next.".
  - If you indicated Food Processing, complete the Food Processing Work Details screen and click "Next."
- Step 14: Complete the Registration Step 4 of 5 Job Search Preferences Occupation Selection screen by entering a Job Title or by clicking on the "Category" tab and selecting an Occupational Category from the list provided and then clicking "Search."
  - The keyword or category used should be for the kind of employment you are looking for.
- Step 15: To continue, select an occupation from the results list that you are interested in by clicking on its name.
- Step 16: Complete the Registration Step 4 of 5 Job Search Preferences Occupation Details screen and click "Next."
  - In the Experience field, enter your total years and months of experience in this occupation, not just the length of time at one job. (If you have no experience, enter 0 in the years space.)

### Step 17: Complete the Registration - Step 4 of 5 - Job Search Preferences screen and click "Next."

- Occupation: Add additional occupations by clicking the "Add Another Occupation" button and completing steps 14, 15 and 16 above. (\*\*You can add up to 15 occupations to your registration. The more occupations you have the more job opportunities you will have access to.)
- Location: Choose a region and area. (Central Texas cities are in the Waco/Temple/Killeen region. Copperas Cove Area includes Copperas Cove and Gatesville; Temple/Killeen Area includes Ft. Hood and all cities between Killeen and Temple.) (\*\*Do not select cities in City/Zone unless you absolutely need to as this will limit the number of job opportunities you will have access to.) (You will be able to add 4 additional locations once you have completed the registration process.)

### Step 18: Complete the Registration - Step 5 of 5 – Work History Details screen and click "Next."

- If filing for unemployment you are required to enter the employment details for the employment from which are most recently separated or being separated.
- If you have never worked, check the "I do not have any work experience" box at the bottom of the page
- Step 19: If you checked the "I do not have any work experience" box on the Registration Step 5 of 5 Work History Details screen in Step 18 above, continue to Step 20.

If you entered employment information on the Registration - Step 5 of 5 – Work History Details screen, you will now be on the Work History screen. If you have additional work history, click the "Add Another Work History" button and repeat step 18 above; otherwise click "Next."

- **Step 20:** Review the Registration Confirmation screen.
  - If you have not already done so, make a note of your User ID for log on later.
  - The My Résumé on this page is your résumé as it will appear to employers in WorkInTexas.com. To update your WorkInTexas.com résumé refer to the "A Desk Aid for Job Seekers: Create a Résumé" flyer available in your Welcome Packet or at your nearest Workforce Solutions of Central Texas office.

### Selective Service Status (Males Only)

### Website: https://www.sss.gov/

Who must register All male U.S. citizens born after December 31, 1959, who are 18 but not yet 26 years old.

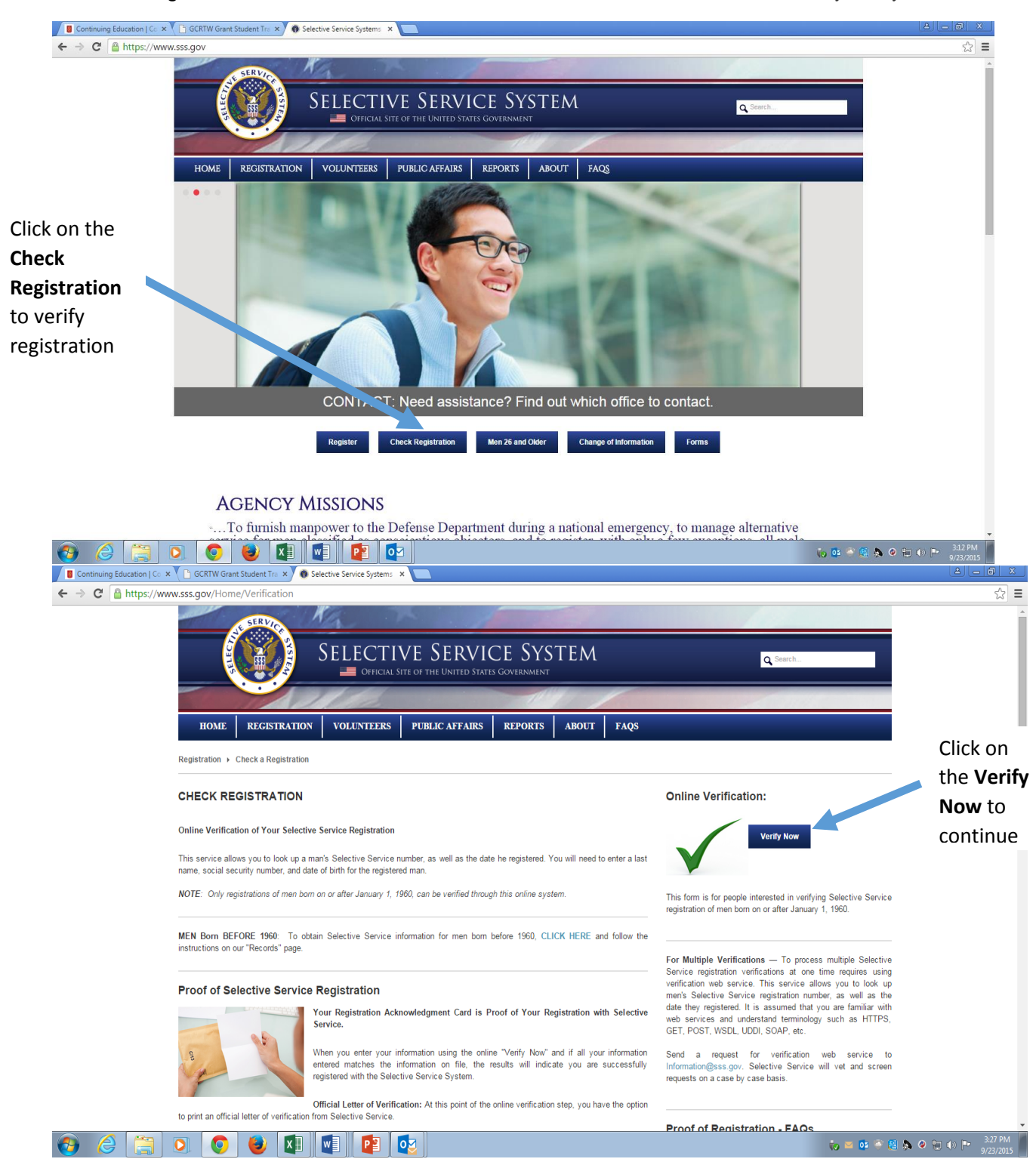

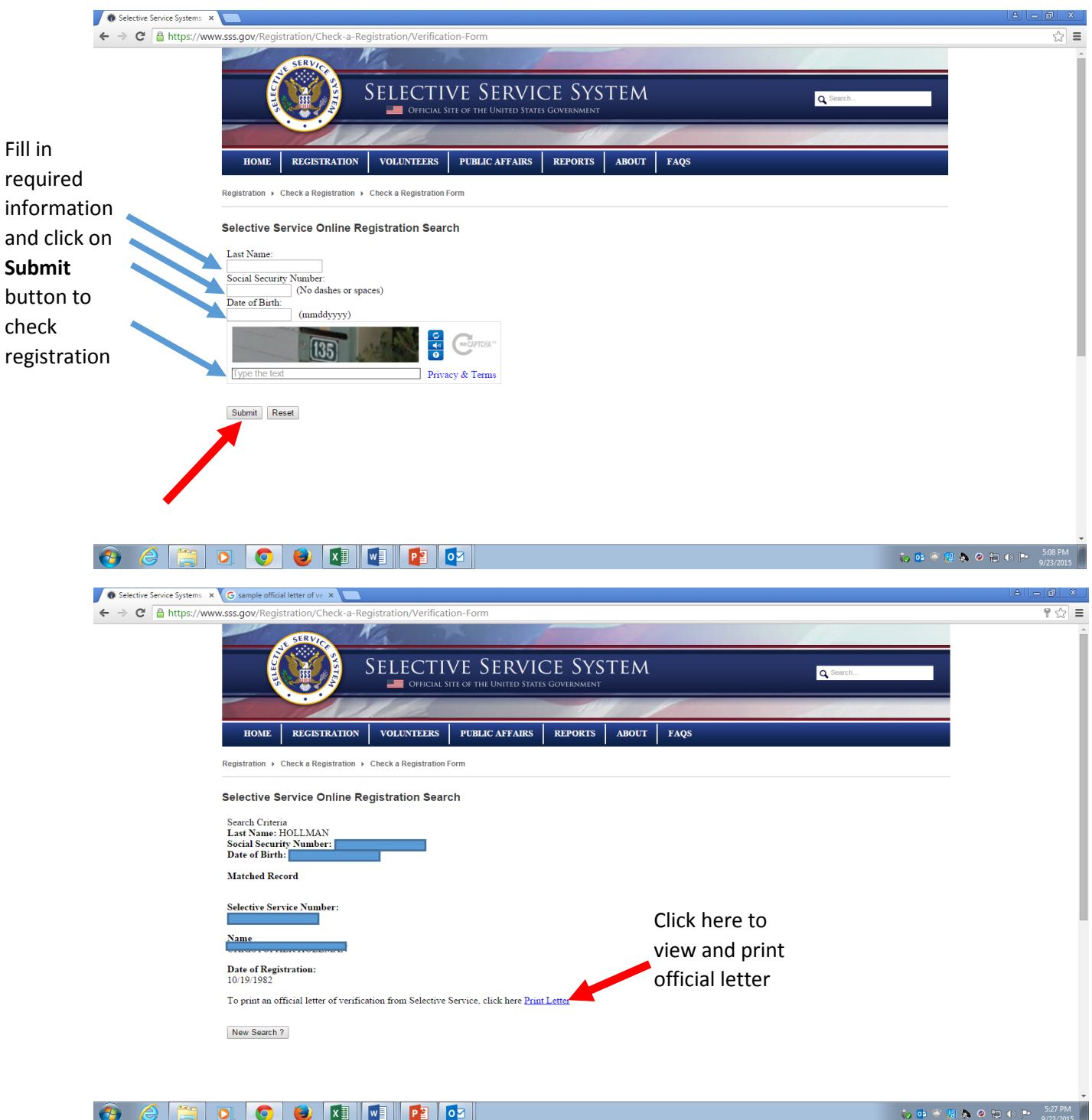

### 📀 🥝 📜 💽 🥥 🖉 🚰

When you successfully enter your information using the online "VERIFY NOW" and if all your information entered matches the information on file, the results will indicate you are registered with the Selective Service System.

Official Letter of Verification: At this point of the online verification step, you have the option to print an official letter of verification from Selective Service.

Once your registration is confirmed, print out the official letter of verification and submit along with your application. Thank you.

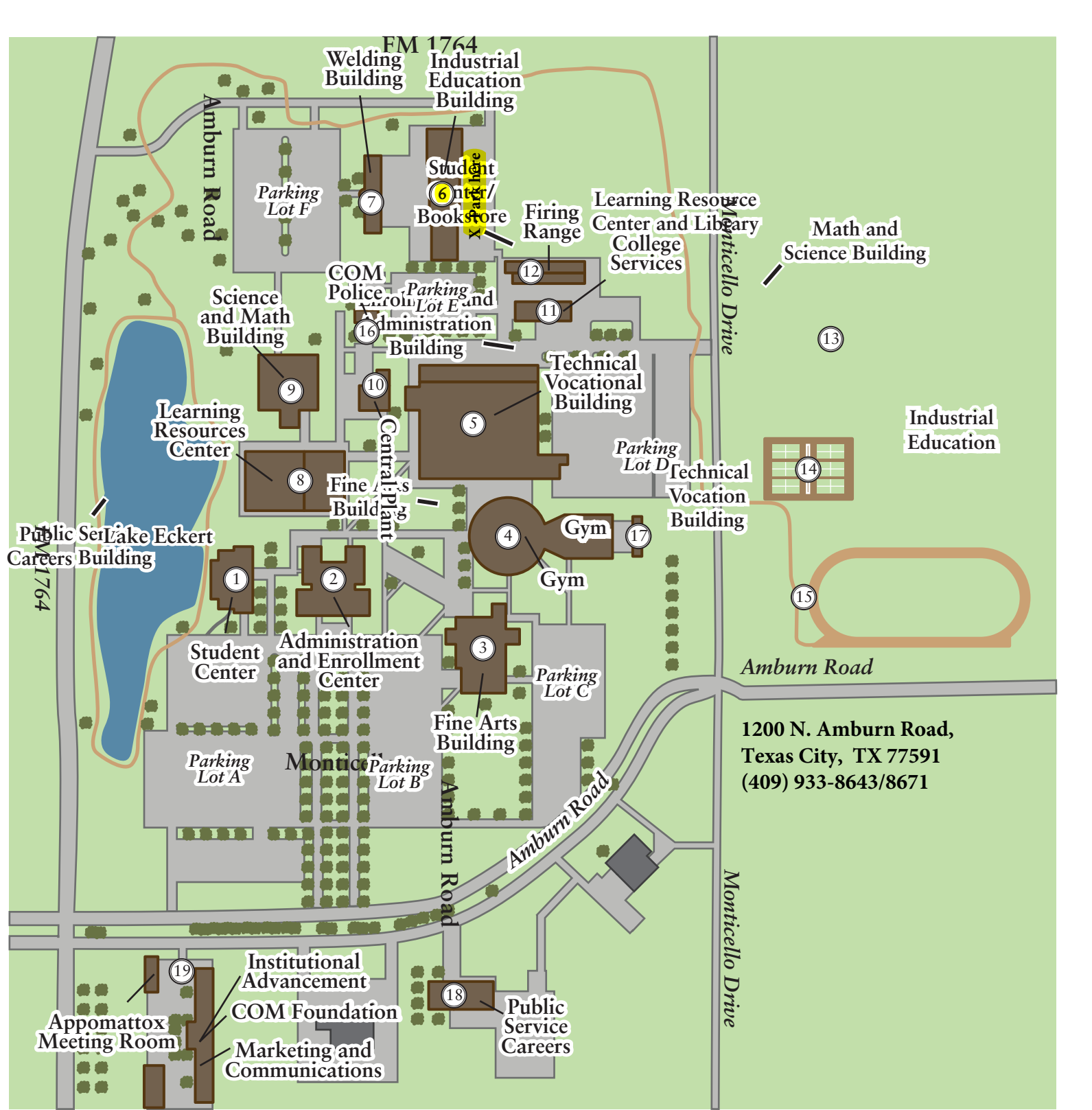